# Auto Payout – The Payout Portal Quick Start Guide

SF1-UK-S-5 / October 2021

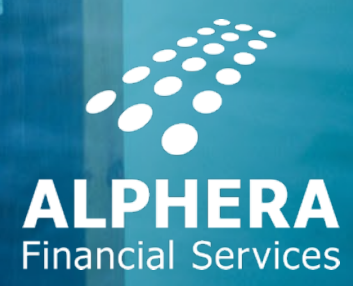

#### The Payout Portal. Auto Payout – Phase 1.

Auto Payout Phase 1 is now live and the key change is the introduction of a new Payout Portal.

The Payout Portal will be the place to:

- Easily see all requirements for payout on any given deal
- Launch eSign
- Print/download completed eSigned agreements
- Print Ink sign agreement documents (where eSign not an option)
- Upload all documents required for payout
- Request payout

This guide will help you navigate through some of the key functionality in the Payout Portal

# The Payout Portal.

eSign Homescreen.

| ALPHERA                                                                                                    | Payout Portal                                                                                                    | E→ (®)                                                                                                    |
|----------------------------------------------------------------------------------------------------|----------------------------------------------------------------------------------------------------|----------------------------------------------------------------------------------------------------|
| ▲ Proposal Status                                                                                                    | ▲ User Action: eSigning                                                                                                    | FAQ                                                                                                    |
| 14832044<br>e Sign not started                                                                                                    | eSign_@Home                                                                                                    | Unsigned Agreement - 01/10/2021 - Proposal No 14832044                                                                                                    |
|                                                                                                    | eSign_OnPremises                                                                                                    | ▲ Viewer ①                                                                                                    |
| New Note       Existing Notes         Manual Underwriting Decision (Elaine Roberts) : Accept with terms 01/10/2021 08:48:38         Automatic Underwriting Decision (Auto Automatic) : Decline 30/09/2021 17:53:38 | <ul> <li>▲ User Action: Required Documents</li> <li>● Invoice Upload <ol> <li>● Invoice</li> <li>● Additional Requirements</li> <li>✓ 0-5 Other</li> <li>● Current Address Proof</li> </ol> </li> </ul> | Description of the set of the set of th |
|                                                                                                    |                                                                                                    | 1: Colora of the organ     15:30% per anyon from Colora per anyon from the colorador. of the opportunit.       Monter You Colorador (Marco (YPO))     15:30% per anyon from Colorador (YPO)       Monter You Colorador (Marco (YPO))     15:30% per anyon from Colorador (YPO)       Monter You Colorador (Marco (YPO))     15:30% per anyon from Colorador (YPO)       Monter You Colorador (Marco (YPO))     15:30% per anyon from Colorador (YPO)       Monter You Colorador (Marco (YPO))     15:30% per anyon from Colorador (YPO)       The diff is a from Colorador (YPO)     15:30% per anyon from Colorador (YPO)                                                                                                    |
| lyland Software © 2021                                                                                                    |                                                                                                    | Powered By Hyland                                                                                                    |

#### The Payout Portal Pre-Contract Information

For regulated agreements, the Pre-Contract Information document will still be available to print directly from FAMOS, although it can also be printed directly from the Payout Portal.

Click on the 'Pre-Contract/Explanations' entry in the Related Documents widget

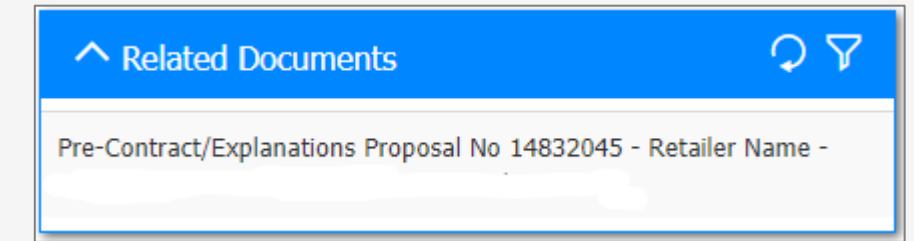

This will then display the 'Print Pre-Contract/Explanations' button

▲ User Action: Pre-Contract/Explanations

#### Print Pre-Contract/Explanations

# The Payout Portal. eSign – Pre Signing.

Available eSign options will be displayed:

1. eSign at Home: triggers an email to the customer with a link to eSign

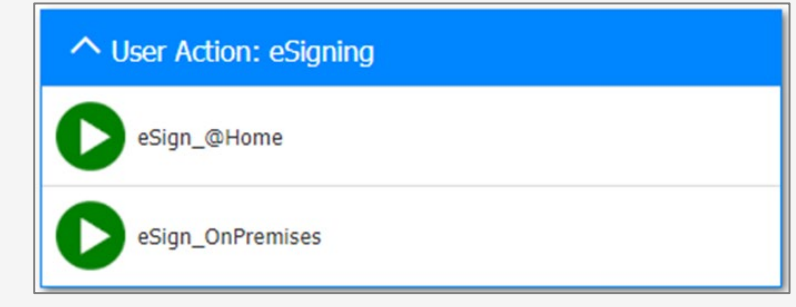

2. eSign on Premises will offer two further options:

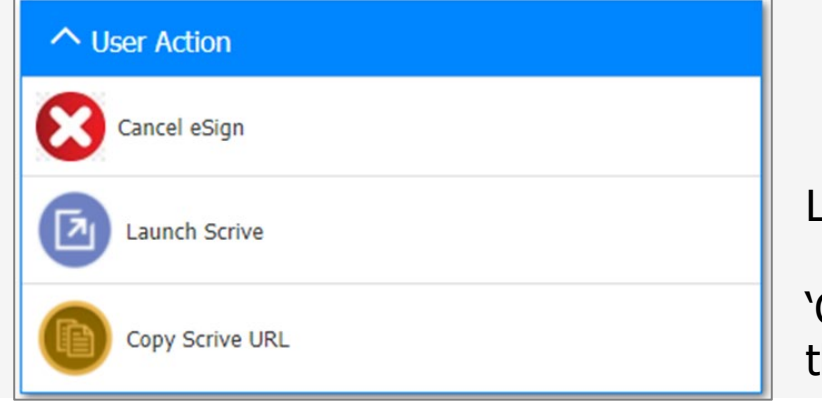

Launch Scrive' will start eSign on Premises immediately on the same device

'Copy Scrive URL' puts the link for the eSign on Premsies on the clipboard. It can then be sent to an email to allow the process to be started on a different device

# The Payout Portal. eSign – Post Signing.

Once eSign has been completed you will need to click the 'refresh' icon until you see 'Cancel eSigned Agreement Pack' and 'Print Signed Agreement'.

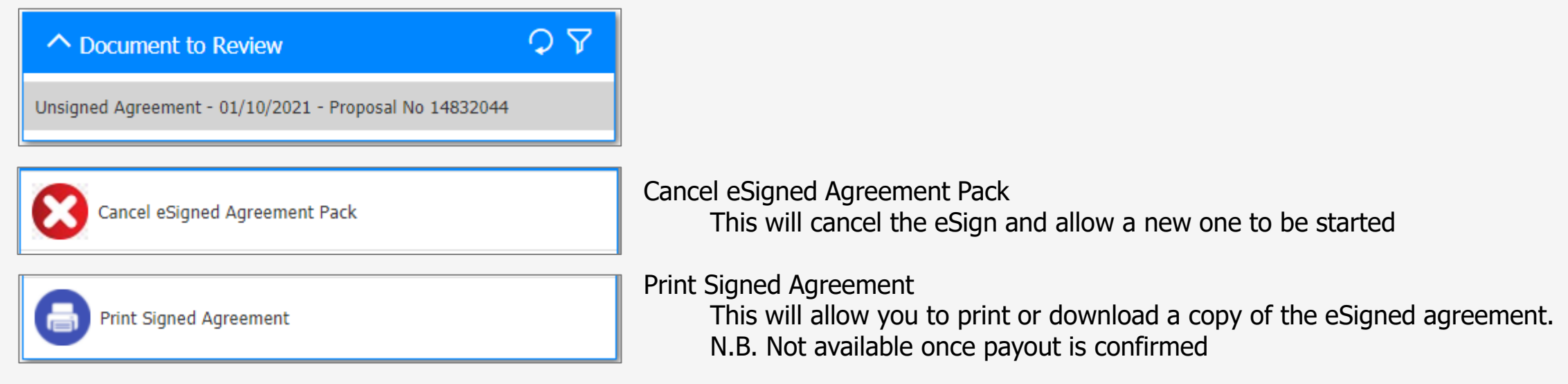

If the customer has completed eSign on Premises and has not entered their email address and mobile number then you will have to give a copy of the completed eSign to the customer and confirm by clicking the 'Confirm eSigned Agreement given to Customer' button

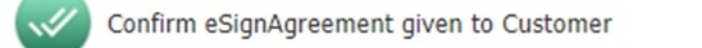

### The Payout Portal eSign – Post Signing Notes

If there are any issues preventing the eSign from being completed then a note titled "Onfido Check Failed" will be added to the Retailer Notes.

|                                              | $\Diamond \diamond$         |
|----------------------------------------------|-----------------------------|
| New Note                                     | Existing Notes 2            |
| Onfido Check Failed                          |                             |
| Onfido Check Failed                          |                             |
| Proposal Number<br>14465297                  |                             |
| Created Date<br>2021-08-24T14:02:29          |                             |
| Title                                        |                             |
| Onfido Check Failed                          |                             |
| Images used for photo id incon<br>(RETRYDL1) | clusive - please try again. |
|                                              |                             |

Address does not match. Referred to Sales Support

**Onfido Check Completed** 

Clicking on the entry, Retailer Notes will then open the complete note in the Viewer. This will then give more details as to why the OnFido check failed and what the next actions are:

There are also scenarios where an eSign is completed but a further check is required by Sales Support. In these cases you will see 2 notes – one showing OnFido Check Completed and another showing why the proposal has been referred

### The Payout Portal. eSign – Document Upload.

Any documents that are required to be uploaded will be shown in the User Action: Required Documents widget:

| ^ User Action: Required Documents |     |
|-----------------------------------|-----|
| Invoice Upload                    | (j) |
| 1 Invoice                         | 1   |
| Additional Requirements           |     |
| ✓ 0-5 Other                       | 1   |
| Ourrent Address Proof             | 1   |

The **!** icon shows that a document is mandatory and has not yet been uploaded Once a document has been uploaded the icon will change to a green tick  $\checkmark$ 

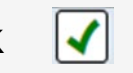

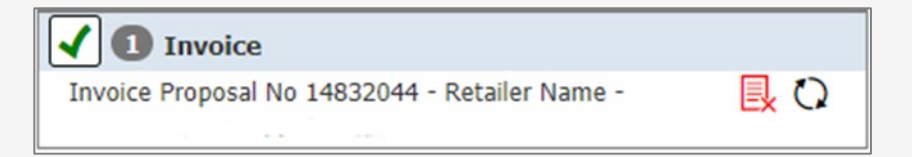

# The Payout Portal. eSign – Requesting Payout.

Once all required documents are present in the Payout Portal, the Proposal Status widget will change to show a Green circle. At this stage, payout can be requested:

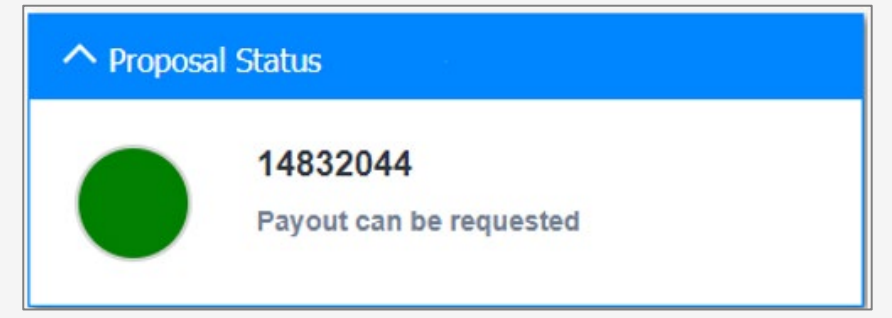

This will activate the Request payout button, which must be pressed to move the proposal to Payout Requested status:

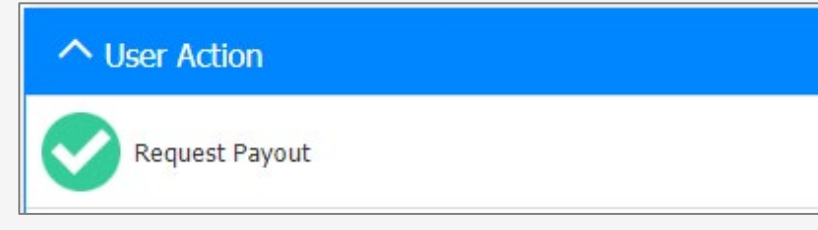

You are able to Cancel the Payout Request, if required, by clicking on the Cancel Payout Request button.

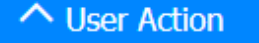

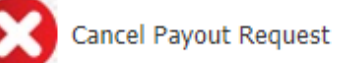

N.B. This option is not available once the payout team have started working the proposal.